## 2 請購作業權限申請 2-1申請方式 2-2權限代號設定

005

2-3作業內容

2-4傳送申請單

00

2-1申請方式

H,0

|   | 10 | 百座间体企業以可能留下集空 | $\sim 1$ | NULL-CON) (1050815) [CONCOURT [CONCOURT] |      |          |
|---|----|---------------|----------|------------------------------------------|------|----------|
|   |    | 機能別           |          | 制度名稱                                     | 通用範圍 | 作業帳號     |
|   | -  | 人事管理          | -        | 零星材料請領作業                                 | 台灣地區 | uOnhlsl  |
|   |    | 財務管理          |          | 採購管理電腦作業(含採購進度、請訂購變更及標售進度等)              | 長庚大學 | udnh011  |
| 2 |    | 營業管理          |          | 存量管制作業                                   | 長庚大學 | udnhbs1  |
|   |    | 資材管理          |          | 材料倉儲管理作業(含內購材料付款審務作業)                    | 長庚大學 | udahat l |
|   |    | 工程管理          |          | 非希臘材料胡購電廠作業                              | 荧庚入学 | udnnnri  |
|   |    | 資訊管理          |          | 材料揚號編審電腦作業                               | 採購留  | uOnhanp  |
|   |    | 保養管理          |          | 打字影印合約請款查核立案電腦作業                         | 台灣地區 | uOnhtyl  |
|   |    | 安衛環管理         |          |                                          |      |          |
|   |    |               |          |                                          |      |          |
|   |    |               |          |                                          |      |          |
|   |    |               |          |                                          |      |          |
|   |    |               |          |                                          |      |          |
|   | •  |               |          |                                          |      |          |

 登入帳號
 姓名
 公司 D
 長庚大學
 部門

 [作業欄限申請]
 作業帳號 udnhat1
 社社会総管理作業(含內購材料付款審核作業)(長庚大學)

 確定
 作業帳號查詢

 [公告事項] 增設「ERP 電腦作業個人罕用項目輸入」螢幕,可將不常使用
 作業項目輸入建檔後即不顯示:請至資訊管理類

 的「ERP電腦作業查詢及設定」中建檔。
 2

1. 依欲申請之權限輸入作業帳號
 2. 按下「確定」進入作業畫面

## 2-2權限代號設定

四項為與請購相關之權限,建議同時申請,以免延誤後續時效。

| 制度名稱        | 作業<br>帳號 | 作業<br>公司 | 作業<br>事業部   | 作業<br>廠區 | 作業<br>廠處    | Σ} {ζ |
|-------------|----------|----------|-------------|----------|-------------|-------|
| 非常備材料請購電腦作業 | udnhnr1  | 無需設定     |             |          |             |       |
| 採購管理電腦作業    | udnh011  |          | 部門代號<br>第一碼 |          |             |       |
| 材料倉儲管理作業    | udnhmt1  | 固定UD     | 部門代號<br>第一碼 | 固定4      | 部門代號<br>第二碼 |       |
| 存量管制作業      | udnhbs1  |          | 無需          | 設定       |             | 6-6-  |

請依申請人之部門,設定代號。(<u>請注意!!!長庚大學公司代碼為UD</u>,廠區4) 例:部門1800欲申請材料倉儲管理作業 作業公司固定設為UD,作業事業部設定為1,作業廠區固定設為4, 作業廠處設定為8 \*設定錯誤或未設定之申請單將被退回,須重新申請。

2-3作業內容

H,0

此四項為與請購相關之權限,建議同時申請,以免延誤後續時效 💿

|   | 制度名稱        | 作業<br>帳號 | 角色名稱   | 作業內容<br>( <b>非</b> 申請原因) |
|---|-------------|----------|--------|--------------------------|
|   | 非常備材料請購電腦作業 | udnhnr1  | 請購經辦   | 開單、開規範                   |
|   | 採購管理電腦作業    | udnh011  | 一般經辦   | 請購進度查詢、<br>請訂購變更         |
|   | 材料倉儲管理作業    | udnhmt1  | 現場經辦作業 | 檢驗、收料、付<br>款展延           |
| / | 存量管制作業      | udnhbs1  | 存管經辦   | 申請正式料號                   |

上述角色名稱外之權限請勿申請

擇錯誤之申請單將被退回,須重新申請。

9

## $H_z0$ 2-4 傳送申請單 🎂 Oracle Fusion Middleware Forms Services Edit Query Block Record Field Help Window Ð 10 10 10 10 10 10 ▶ ▶ | 尋尿瑙 ? - ERP電腦作業權限申請 1060815) [CGUASO1] 5 ▲<mark>帳 聽</mark> UDNHMT 1 制度名稱 材料倉儲管理作業(含內購材料付款審核作業)(長庚大學) 本單編號 公司 UD 取消權限 列印申請單 人員代號 申請權限 姓名 申請原因 2 作業 作業 作業 原有 修訂後 公司 車業部 黀扂 黀虔 角色名稱 角色代號 權限 授權 4 GRANT 授權者 UD 資材課經辦作業 MTOOA 總經理室經辦作業 MTOOB 只能從第一行開始輸入, 3 部 部 MTOOD 經理室經辦作業 不需對齊角色名稱的位 MTOOE 現場經辦作業 門 門 晋。 MTOOF 會計作業 代 代 MTOOP 廠處長角色 ·號 第 號 經副理角色 MTOOQ 請申請現場經辦類權限 第 MTOOT 大宗材料移運經辦

MT02F 會計(標售呈核表覆核) 碼 碼 - MTAOA 資材課主管作業 電腦作業訓練管制課程清單 角色名稱授權者 角色對照程式權限清單 5 1. 按下申請權限 4. 依部門輸入申請代號 2. 輸入申請原因 5. 按下「存檔」以送出OA申請單 3. 在「修訂後權限」輸入Y 申請單由上一級主管核准後,送專人審核。 10

MT01F

會計(內購呈核表覆核)